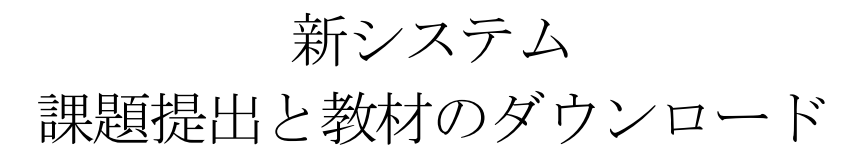

## 1 レポートの提出について

① [スタート]ボタンから[すべてのプログラム]→[Wingnet]→[レポート提出]を選択します。

| הייתג לחיילא          | 📅 F-Secure Client Security                   | •                         |
|-----------------------|----------------------------------------------|---------------------------|
|                       | 📆 Mozilla Thunderbird                        | •                         |
|                       | 🥸 Google Earth                               |                           |
| Microsoft Office Exce | ActivePerl 5.8.8 Build 822                   | •                         |
|                       | 🤰 OpenOffice.org 2.3                         | •                         |
| Microsoft Office Word | m WinSCP                                     | •                         |
| Microsoft Office Powe | 🥁 Meadow3                                    |                           |
| 2003                  | m Autodesk                                   |                           |
| <b>——</b>             | ChemBioOffice 2008                           | •                         |
| ESPer Manager         | 🛅 InterVideo WinDVD                          | ▶ E                       |
| <u> </u>              | Microsoft Office 2003                        |                           |
| Stree                 | Microsoft Office 2007                        |                           |
|                       | Microsoft Visual Studio 2005 Express Edition |                           |
| Microsoft Uffice Exce | 📆 Roxio Creator LJ                           |                           |
|                       | Wingnet                                      |                           |
| 97(0)/0/0/0/0/        | Internet Explorer                            | _ 🦉 教材がウンロート              |
|                       | 💋 פאלים                                      | <ol> <li>先生を呼ぶ</li> </ol> |
| 🛃 スタート 🛛 🗀 kyozai     |                                              |                           |

② [レポート提出]ダイアログボックスが表示されるので、[提出先]と[レポート名]を選択します。[提出ファイル]に提出するファイルをドラッグして入れて([参照]ボタンをクリックしてファイルを選択することもできます)、[提出する]ボタンをクリックします。

| ▶ レポート提出<br>担当先                                | ×                 |
|------------------------------------------------|-------------------|
| 2005120502追加-160124-五月女-仁子-ソウトメヒロ:             | ⊐-soutome-hirok 💌 |
| しポート名                                          |                   |
| First0                                         |                   |
| コメノ・<br>abcdefg<br>提出ファイル(Deleteキーで一覧から削除できます) | ▲<br>◆照           |
| └────────────────────────────────────          | 提出する              |
| 提出期限2009/09/17(木) 10:52                        |                   |

③ [提出ファイル]に提出するファイルをドラッグして入れて([参照]ボタンをクリックしてファイルを選択 することもできます)、[提出する]ボタンをクリックします。

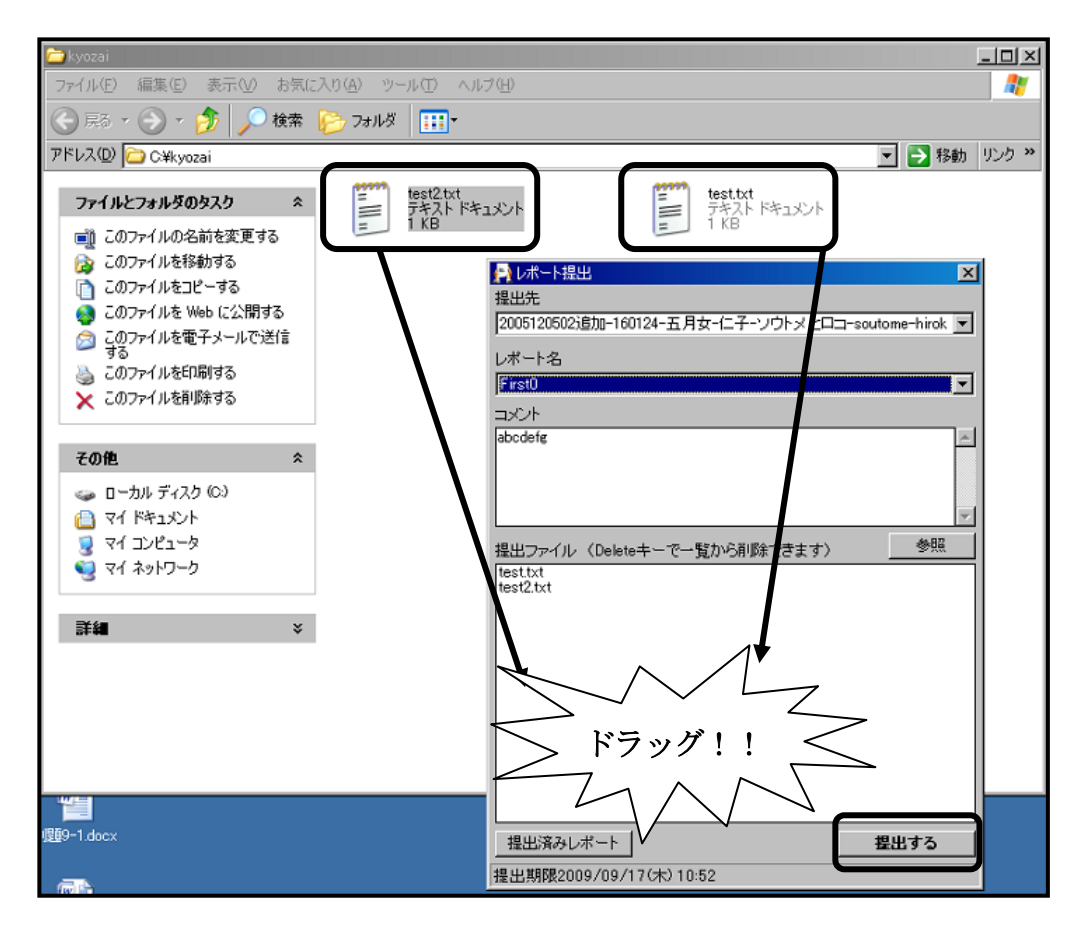

必要ではないファイルを[提出するファイル]に入れてしまった場合は、そのファイルを選択して[Delete] キーを押してください。削除されます。

## ④ [提出済みレポート]ボタンをクリックすると、提出状況がわかります。

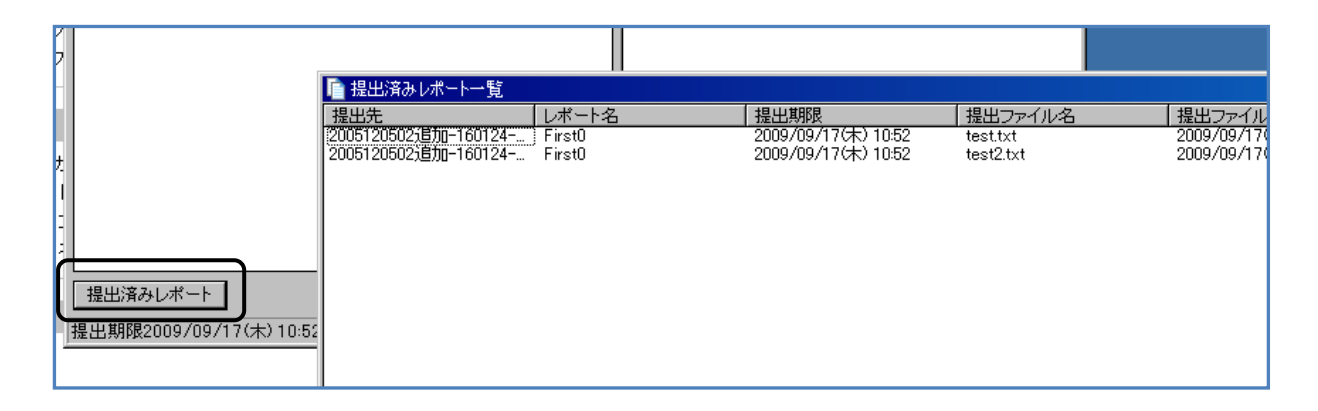

2 教材のダウンロード

① [スタート]ボタンから[すべてのプログラム]→[Wingnet]→[教材のダウンロード]を選択します。

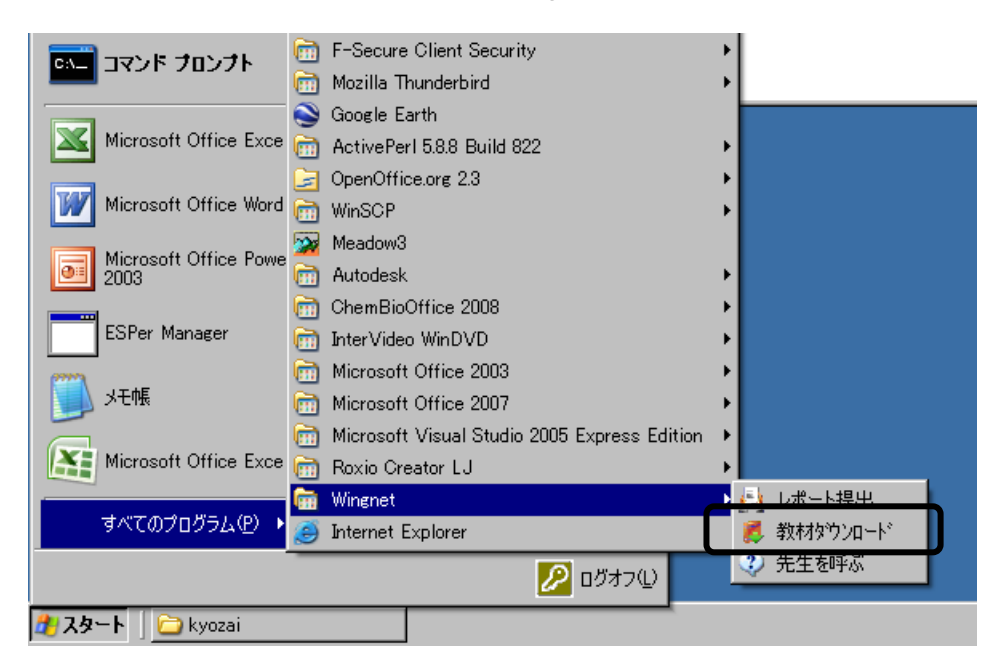

 (2) [教材のダウンロード]ダイアログボック スが表示されるので、ダウンロードしたい教 材を選択して、[ダウンロード]ボタンをクリ ックします。

| ます)/ロート・<br>(現在の授業<br>test (時日 | ウンロードするファイルと同<br>主意してください。<br>ば在の授業】の(前回の続き<br>*されません。<br>2]<br>■教物材) | 名のファイルが教材:<br>)の教材は、前回の教 | フォルダにある場合は」<br>夏業で教材が回収されて | :書きしてしまうの<br>1、はい、とダウンロ |
|--------------------------------|-----------------------------------------------------------------------|--------------------------|----------------------------|-------------------------|
| び<br>【共有の教材<br>□<br>■ 酒井先生     | 433477<br>一覧】 《<br>経済教室論文 公開期限                                        |                          | ダウンロー<br>を選択               | ドしたい教材                  |
|                                |                                                                       |                          |                            |                         |
|                                |                                                                       |                          |                            |                         |
|                                |                                                                       |                          |                            |                         |
|                                |                                                                       |                          |                            |                         |